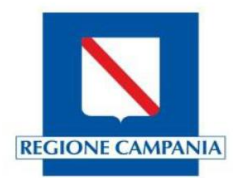

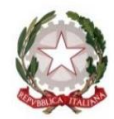

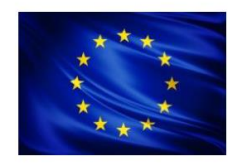

# Scuola Secondaria di Primo Grado "Carlo Gallozzi"

Cod. Fisc.: 93103730615 ~ Viale Kennedy, 37/39 - 81055 S.Maria C.V. (CE) ~ Tel. 0823-795922 Fax 0823-841790 E-MAIL: <u>cemm189008@istruzione.it</u>; PEC: <u>cemm189008@pec.istruzione.it</u>; SITO: <u>https://scuolacarlogallozzi.edu.it/</u>

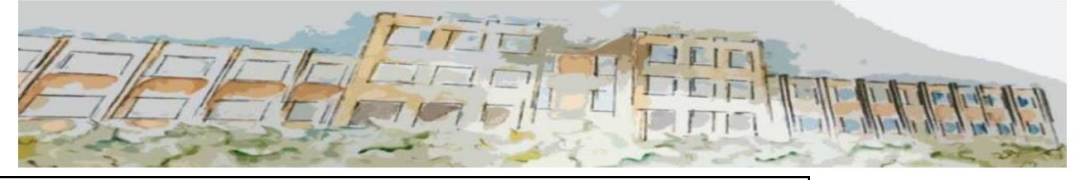

SCUOLA SECONDARIA DI PRIMO GRADO - "C. GALLOZZI"-SANTA MARIA CAPUA VETERE Prot. 0001184 del 28/02/2022 V-4 (Uscita)

Al Personale Docente Agli studenti Alle famiglie Al Personale ATA Al DSGA Agli Atti Al sito Web

# COMUNICAZIONE N.117

### Oggetto: AUTORIZZAZIONE ENTRATA POSTICIPATA/USCITA ANTICIPATA

Si porta a conoscenza di tutto il personale scolastico e dei Sigg. Genitori che è stata attivata una nuova funzione del registro elettronico **AXIOS** che consente agli alunni **l'entrata posticipata o l'uscita anticipata** a/da scuola, debitamente autorizzata mediante PIN.

La richiesta di **entrata posticipata/uscita anticipata,** tramite l'apposita funzione **PERMESSI AUTORIZZATI**, può essere avanzata sia dal genitore, che non dovrà più recarsi necessariamente a scuola per accompagnare/prelevare il/la proprio/a figlio/a, sia dal nostro Istituto.

Parallelamente il docente controllerà il **flag** nella casella **AUTORIZZATO** nella sezione **PERMESSI AUTORIZZATI** e l'alunno/a potrà entrare/uscire autonomamente senza bisogno di ulteriore permesso all'ingresso dell'istituto.

Si ricorda ai Sigg. Genitori che il **PIN** non deve essere a conoscenza degli alunni, ma **SOLO** dei genitori/tutori in quanto esso attesta l'autenticità del richiedente **per l'entrata posticipata o per l'uscita anticipata**; pertanto, il nostro Istituto **declina ogni responsabilità** in merito a un uso scorretto del suddetto **PIN**. Nel caso l'alunno/a fosse già a conoscenza di tale **PIN**, il genitore/tutore può richiederne uno nuovo inviando una mail a: <u>franca.paolella@scuolacarlogallozzi.edu.it</u>

Resta sempre possibile, comunque, accompagnare/prelevare il/la proprio/a figlio/a mediante autorizzazione cartacea all'ingresso.

Il genitore/tutore entrando nell'area personale del/la proprio/a figlio/a del registro elettronico nella sezione "AUTORIZZAZIONI"

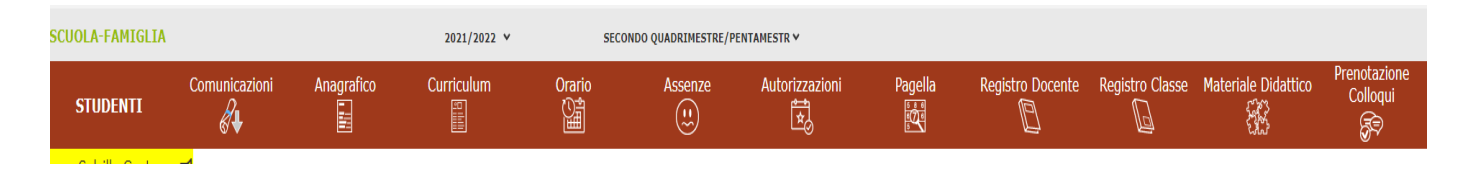

#### Vedrà comparire questa schermata:

| SCUOLA LAMIGLIA                                                              | scheda Permessi                                                                        |                                                                                                 |            |               | 2021/2022 ¥ | SECONDO QUADRI | MESTRE/PENTAMEST | IR V             |                 |                     |                          |
|------------------------------------------------------------------------------|----------------------------------------------------------------------------------------|-------------------------------------------------------------------------------------------------|------------|---------------|-------------|----------------|------------------|------------------|-----------------|---------------------|--------------------------|
| STUDENTI                                                                     | Comunicazioni                                                                          | Anagrafico                                                                                      | Curriculum | Orario<br>Ora | Assenze     | Autorizzazioni | Pagella          | Registro Docente | Registro Classe | Materiale Didattico | Prenotazione<br>Colioqui |
| 0 0                                                                          |                                                                                        | Permessi Autorizzati                                                                            |            |               |             |                |                  |                  |                 |                     |                          |
|                                                                              |                                                                                        |                                                                                                 |            |               |             |                |                  |                  |                 | 🍰 Insertsci i       | Richiesta Permesso       |
| Legenda simboli:<br>📢 Comunicazioni da leggei<br>🗛 Assenze da giustificare   | Richieste in att                                                                       | esa di autorizzazione                                                                           |            |               |             |                |                  |                  |                 |                     | ^                        |
| <ul> <li>Assenze da giustificare</li> <li>Permessi da autorizzare</li> </ul> | Non ci sono ric                                                                        | hieste da autorizzare.                                                                          |            |               |             |                |                  |                  |                 |                     |                          |
|                                                                              | Richieste non a                                                                        | utorizzate                                                                                      |            |               |             |                |                  |                  |                 |                     | ^                        |
|                                                                              | Non ci sono ric                                                                        | hieste non autorizzate.                                                                         |            |               |             |                |                  |                  |                 |                     |                          |
|                                                                              | Permessi da as                                                                         | itorizzare                                                                                      |            |               |             |                |                  |                  |                 |                     | ^                        |
|                                                                              | Non ci sono pe                                                                         | rmessi da autorizzare.                                                                          |            |               |             |                |                  |                  |                 |                     |                          |
|                                                                              |                                                                                        |                                                                                                 |            |               |             |                |                  |                  |                 |                     |                          |
|                                                                              | Permessi Auto                                                                          | rizzati                                                                                         |            |               |             |                |                  |                  |                 |                     | ^                        |
|                                                                              | Non ci sono pe                                                                         | rmessi autorizzati.                                                                             |            |               |             |                |                  |                  |                 |                     |                          |
|                                                                              | Non ci sono pe<br>Permessi da au<br>Non ci sono pe<br>Permessi Autor<br>Non ci sono pe | nieste non autorizzare<br>itorizzare<br>rmessi da autorizzare.<br>rozati<br>rmessi autorizzati. |            |               |             |                |                  |                  |                 |                     |                          |

## Cliccherà su INSERISCI NUOVO PERMESSO e si aprirà quest'altra schermata:

| Nuova Richiesta Permesso<br>Alunno: |   |          |        |         | ×        |
|-------------------------------------|---|----------|--------|---------|----------|
| Data                                |   |          |        |         |          |
|                                     |   |          |        |         |          |
| Tipologia                           |   | Ora Lez. | Orario |         |          |
| Ritardo/Entrata posticipata         | ~ |          | • 0    |         |          |
| Motivo                              |   |          |        |         |          |
| 10507                               |   |          |        |         |          |
| PIN                                 |   |          |        |         |          |
|                                     |   |          |        |         |          |
|                                     |   |          |        |         |          |
|                                     |   |          |        | 🕲 Salva | × Chiudi |
|                                     |   |          |        |         |          |

2

Compilerà la sezione "NUOVA RICHIESTA PERMESSO" cliccando la "tipologia" sul menù a tendina; dopo aver inserito il PIN personale, cliccherà su "SALVA",.

| Nuova Richiesta Permesso<br>Alunno: | ×               |
|-------------------------------------|-----------------|
| Data                                |                 |
| Tipologia                           | Ora Lez. Orario |
| Ritardo/Entrata posticipata 🗸       | 1 • 0 08:50     |
| Motivo                              |                 |
| familiari                           |                 |
| PIN                                 |                 |
|                                     | <b>N</b>        |
|                                     | Salva × Chiudi  |

### Comparirà l'ultima schermata riepilogativa

| STUDENTI                                                               | Comunicazioni     | Anagrafico                            | Curriculum | Orario   | Assenze | Autorizzazioni | Pagella    | Registro Docente | Registro Classe | Materiale Didattico | Prenotazione<br>Colloqui<br>हुन्च्र |  |  |  |
|------------------------------------------------------------------------|-------------------|---------------------------------------|------------|----------|---------|----------------|------------|------------------|-----------------|---------------------|-------------------------------------|--|--|--|
| d' B                                                                   |                   | Permessi Autorizzati                  |            |          |         |                |            |                  |                 | 🍰 Inserisci R       | ichiesta Permesso                   |  |  |  |
| Legenda simboli:<br>Comunicazioni da legger<br>Assenze da giustificare | Richieste in atte | Richieste in attesa di autorizzazione |            |          |         |                |            |                  |                 |                     |                                     |  |  |  |
| Permessi da autorizzare                                                |                   | Dal                                   |            | Al       |         | Tipo permesso  | Ora/Orario |                  |                 | Motivo              | Comandi                             |  |  |  |
|                                                                        | Richieste non a   | 02/03/2022<br>utorizzate              | 02         | /03/2022 |         | Uscita         |            | <b>()</b> 12:50  |                 | personale           |                                     |  |  |  |
|                                                                        | Non ci sono rici  | hieste non autorizzate.               |            |          |         |                |            |                  |                 |                     |                                     |  |  |  |

In automatico la richiesta sarà visibile al docente appena entrerà nel registro elettronico che accederà nella sezione "PERMESSI AUTORIZZATI" per convalidarla

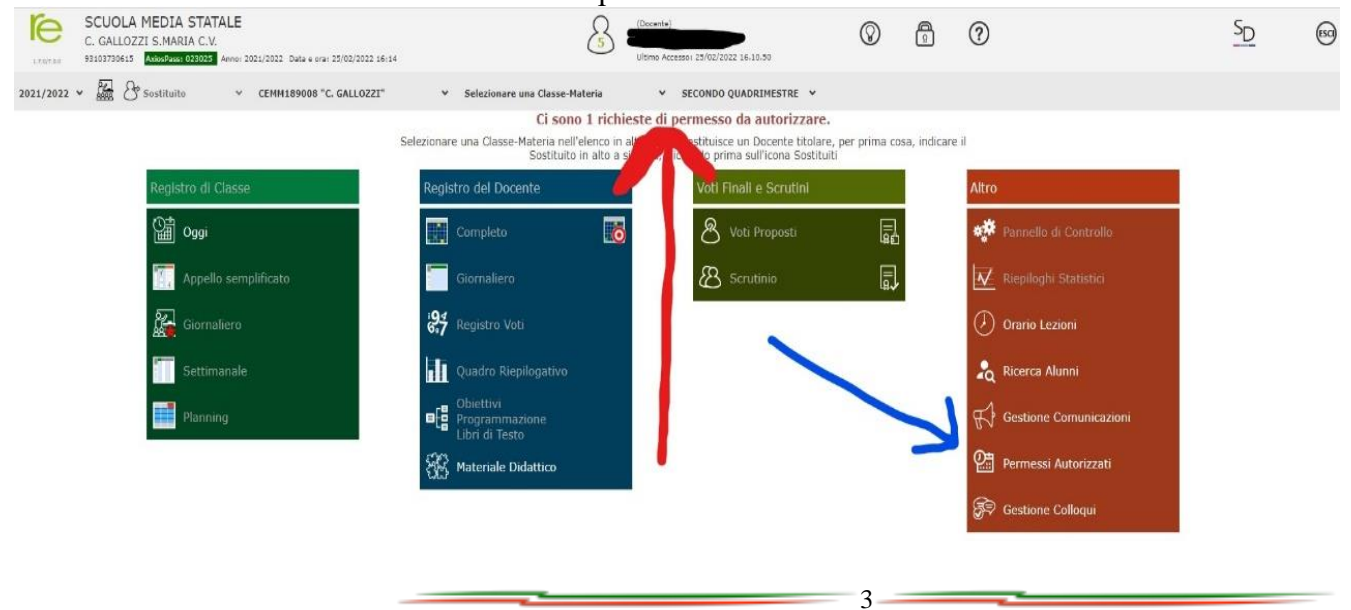

Entrerà nella sezione indicata dalla freccia

| $\leftrightarrow$ | C i re2.axiosclor                                 | ud.it/Secret/REPermessiGestione.asp                               | x#b                  |     |    |        |                                        |            |           |        |             | ピ ☆       | <b>S</b> : |
|-------------------|---------------------------------------------------|-------------------------------------------------------------------|----------------------|-----|----|--------|----------------------------------------|------------|-----------|--------|-------------|-----------|------------|
| le.               | SCUOLA MEE<br>C. GALLOZZI S.I<br>93103730613 AX02 | DIA STATALE<br>MARIA C.V.<br>2000 028025 Anno: 2021/2022 Data e o | rai 25/02/2022 16:27 |     |    | 8      | (Docente)<br>Ultimo Accesso: 25/02/202 | 2 16.10.50 | $\otimes$ | ?      | 2           | <u>SD</u> | 60         |
| PERME             | SI Autorizzati                                    | CEMM189008 "C. GAL                                                | LOZZI"               |     | ¥  |        |                                        |            |           |        |             | 4         | $\Diamond$ |
| Classe            | 2A NORMALE                                        |                                                                   | •                    |     |    |        |                                        |            |           |        |             | + Nuovo P | ermesso    |
|                   | Alunni                                            | Tipo Permesso                                                     | Ora                  | Dal | AI | Giorni | Motivo                                 | Note       | Calcolo   | Giust. | Autorizzati | Comand    | i          |
|                   |                                                   |                                                                   |                      |     |    | Nes    | sun dato presente nella                | tabella    |           |        |             |           |            |

E potrà autorizzare il permesso richiesto dai genitori flaggando l'alunno o, in caso di più richieste, gli alunni cliccando su "AUTORIZZO"

| uluinin on                             |                                                                                    |         | 12   |           |               |            |                                  |              |         |   |   |                      |                     |            |
|----------------------------------------|------------------------------------------------------------------------------------|---------|------|-----------|---------------|------------|----------------------------------|--------------|---------|---|---|----------------------|---------------------|------------|
| SCUOLA M<br>C. GALLOZZI<br>93103730615 | EDIA STATALE<br>S.MARIA C.V.<br>MORPACTI DE Anno: 2021/2022 Data e cra: 25/02/2022 | 2 16:31 |      |           |               | 8          | ocente)<br>limo Accesso: 25/02/2 | 022 16.10.50 | $\odot$ | 2 | ? | 2                    | SD                  | (ESC)      |
| RICHIESTE Permessi                     | CEMM189008 "C. GALLOZZI"                                                           |         |      |           | ~             |            |                                  |              |         |   |   |                      |                     | $\Diamond$ |
| ? Da autorizzare 😤 A                   | utorizzate 🛇 NON Autorizzate                                                       |         |      |           |               |            |                                  |              |         |   |   | $\rightarrow$        | Autorizze 🛛 🛇 Non A | utorizzo   |
|                                        | Alunno                                                                             | Info    | Ass. | Rit. Usc. | Tipo Permesso | Data       | Ora/Orario                       | Me           | otivo   |   |   | Inserita da          |                     |            |
| 3^A NORMALE                            |                                                                                    | •       | 3    | 6 1       | Uscita        | 02/03/2022 | 6 12:50                          | familiari    |         |   |   | il 25/02/2022 16:13: | 40                  |            |
|                                        |                                                                                    |         |      |           |               |            |                                  |              |         |   |   |                      |                     |            |

Il docente selezionerà l'opzione "CONCORRE" o "NON CONCORRE" al calcolo monte ore assenza

a seconda che il permesso sia avanzato rispettivamente dal genitore/tutore o dall'istituto Dopo che il docente avrà autorizzato l'entrata o l'uscita, al genitore comparirà questa schermata che confermerà l'entrata o l'uscita autonoma dell'alunno/a a/da scuola.

| STUDENTI                                    | Comunicazioni       | Anagrafico              | Curriculum    | Orario  | Assenze | Autorizzazioni | Pagella | n Registro D | vocente Reg | gistro Classe | Materiale Didattico         | Prenotazione<br>Colloqui |
|---------------------------------------------|---------------------|-------------------------|---------------|---------|---------|----------------|---------|--------------|-------------|---------------|-----------------------------|--------------------------|
| d' B                                        |                     | Permessi Autorizzati    |               |         |         |                |         |              |             |               |                             |                          |
|                                             |                     |                         |               |         |         |                |         |              |             |               | 🍰 Inserisci Ri              | chiesta Permesso         |
| Legenda simboli:<br>Comunicazioni da legger | e Richieste in atte | sa di autorizzazione    |               |         |         |                |         |              |             |               |                             | ^                        |
| Permessi da autorizzare                     | Non ci sono rici    | nieste da autorizzare.  |               |         |         |                |         |              |             |               |                             |                          |
|                                             | Richieste non a     | utorizzate              |               |         |         |                |         |              |             |               |                             | ^                        |
|                                             | Non ci sono rici    | nieste non autorizzate. |               |         |         |                |         |              |             |               |                             |                          |
|                                             | Permessi da au      | torizzare               |               |         |         |                |         |              |             |               |                             | ^                        |
|                                             | Non ci sono pe      | messi da autorizzare.   |               |         |         |                |         |              |             |               |                             |                          |
|                                             | Permessi Autor      | izzati                  |               |         |         |                |         |              |             |               |                             | ^                        |
|                                             | Dal                 | AI                      | Tipo permesso | Ora     | Giorni  | Motivo         | Note    | Calc. Giust. | Classe      |               | Autorizzazione              |                          |
|                                             | 02/03/2022          | 02/03/2022              | Uscita        | 6 12:50 | Tutti   | personale      |         | <b>6</b>     | 60          | 25/           | 02/2022 16:01 - Cipullo Rob | erto                     |

N.B.Si ribadisce ai Sigg. Genitori che, il permesso di entrata posticipata o uscita anticipata, SOLLEVA la Scuola "Carlo Gallozzi" da qualsiasi evento accidentale accaduto al di fuori dell'orario scolastico.

4

Per autorizzare, invece, un permesso avanzato dalla Scuola, il genitore/tutore dovrà procedere nel seguente modo:

-entrare nella sezione "PERMESSI": comparirà, ad esempio, una richiesta di autorizzazione del tipo seguente

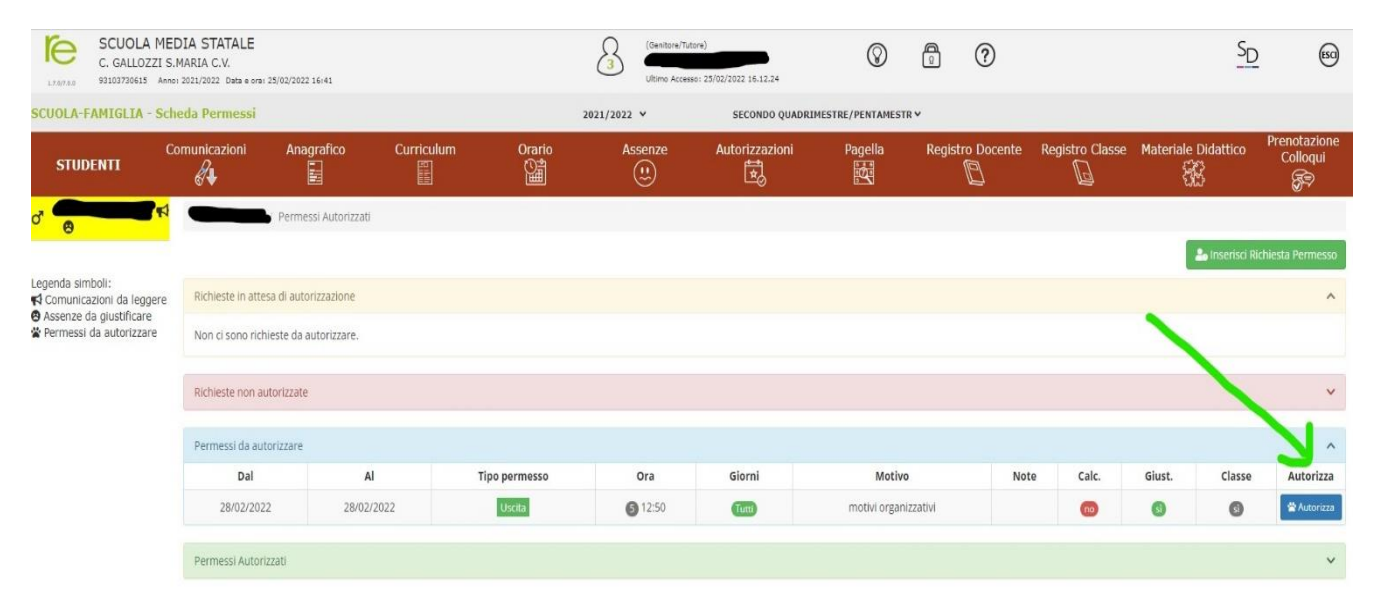

### -cliccare su "AUTORIZZA"

-inserire il PIN (a uso esclusivo del genitore/tutore)

|            |          | 2021/2022 🗸  | SECONDO QUADRI | MESTRE/PENTAMESTR | /                |     |
|------------|----------|--------------|----------------|-------------------|------------------|-----|
| Curriculum | Orario   | Assenze      | Autorizzazioni | Pagella           | Registro Docente | Reg |
| zati       |          |              |                |                   |                  |     |
| •<br>•     |          |              | $\sim$         |                   |                  |     |
|            |          | Autorizza il | permesso       |                   |                  |     |
| AI         | Tipo per |              |                | Motivo            | No               | te  |
| /02/2022   | Usci     |              |                | tivi organizz     | ativi            |     |
|            |          | 🖒 Conferma   | × Annulla      |                   |                  |     |
|            |          |              |                |                   |                  |     |

Al termine comparirà la seguente scritta:

| Permessi Autorizza | ti         |               |       |        |                      |      |       |        |        | ^                  |
|--------------------|------------|---------------|-------|--------|----------------------|------|-------|--------|--------|--------------------|
| Dal                | AI         | Tipo permesso | Ora   | Giorni | Motivo               | Note | Calc. | Giust. | Classe | Autorizzazione     |
|                    |            |               | N.S.  | _      |                      |      | -     | -      |        |                    |
| 28/02/2022         | 28/02/2022 | Uscita        | 12:50 | Tutti  | motivi organizzativi |      | 00    | 6      | 9      | 25/02/2022 16:48 - |

Certi della Vostra collaborazione, si porgono Distinti Saluti

Il Dirigente Scolastico Dott. *Giuseppe Mingione* 

(Firma autografa sostituita amezzo stampa ai sensi dell'art. 3 comma 2 D.Lgs. n°39/1993)

5